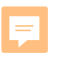

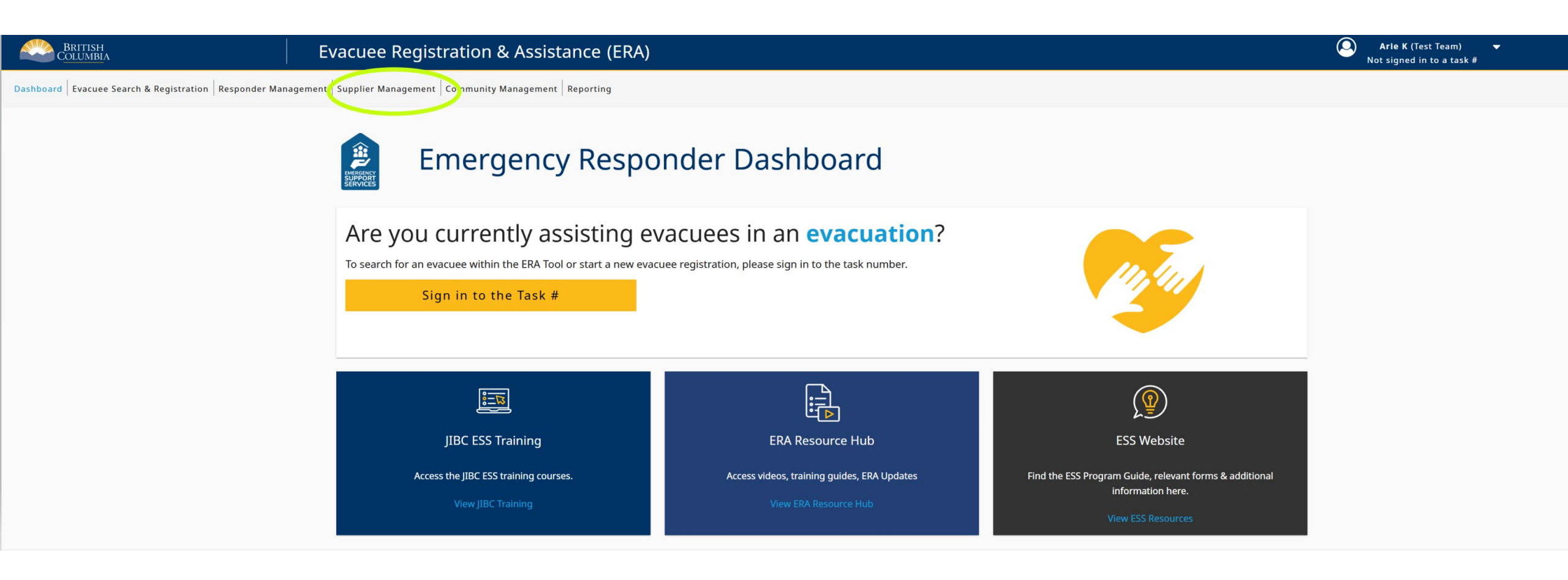

#### Supplier Management Supplier List Add Supplier **Primary Supplier Directory** Search by supplier name or supplier legal name 📿 Reset Search Status (j Supplier Legal Name Supplier Name Address Mutual Aid Active Taxi Supplier TAXI SUPPLIER LTD 123 Street No No Active Hotel Supplier HOTEL SUPPLIER LTD 123 Street Grocery Store **GROCERY STORE LTD`** 123 Street No Active testing mutual aid ltd Active **TESTING LTD** 123 Street Yes 1 – 4 of 4 Items per page: 20 💌 **Mutual Aid Suppliers** Search by supplier name or supplier legal name 📿 Reset Search Status (j) Supplier Legal Name Supplier Name Address Mutual Aid Provided by 0 of 0 Items per page: 20 💌

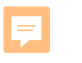

# Supplier Management

Supplier List Add Supplier

# Hotel Supplier LTD

#### **Supplier Details**

Supplier Legal Name Supplier Name GST Number Supplier Address

Supplier Primary Contact

Hotel Supplier

Hotel Supplier LTD

489465435 -RT- 6549

123 Street, Saanich, BC V1V 1V1, Canada

PERSON, Test 222-222-2222

Remove Supplier

#### Edit Supplier Details

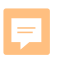

# Supplier Management

Supplier List Add Supplier

# Hotel Supplier LTD

#### **Supplier Details**

| Remove Supplier        | Edit Supplier Details          |
|------------------------|--------------------------------|
|                        |                                |
| oplier Primary Contact | PERSON, Test                   |
|                        | Saanich, BC<br>V1V 1V1, Canada |
| pplier Address         | 123 Street,                    |
| ۲ Number               | 489465435 -RT- 6549            |
| pplier Name            | Hotel Supplier LTD             |
| oplier Legal Name      | Hotel Supplier                 |

| OR | Community |                     |
|----|-----------|---------------------|
|    |           |                     |
|    | OR        | <b>OR</b> Community |

### **Mutual Aid**

| Training Team | OR | Community |
|---------------|----|-----------|
| Training Team |    |           |

### **Mutual Aid**

F

| Training Team     | OR | Community |  |
|-------------------|----|-----------|--|
| Training Team     |    |           |  |
| Add this ESS Team |    |           |  |

| Supplier Legal Name    | Supplier Name      | Address    | Mutual Aid           | Status (j         |
|------------------------|--------------------|------------|----------------------|-------------------|
| Taxi Supplier          | TAXI SUPPLIER LTD  | 123 Street | No                   | Active            |
| Hotel Supplier         | HOTEL SUPPLIER LTD | 123 Street | Yes                  | Active            |
| Grocery Store          | GROCERY STORE LTD` | 123 Street | No                   | Active            |
| testing mutual aid ltd | TESTING LTD        | 123 Street | Yes                  | Active            |
|                        |                    |            | Items per page: 20 💌 | 1 - 4 of 4  < > > |

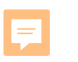

# Supplier Management

Supplier List Add Supplier

## Hotel Supplier LTD

#### Supplier Details

| Supplier Legal Name      | Hotel Supplier                                |
|--------------------------|-----------------------------------------------|
| Supplier Name            | Hotel Supplier LTD                            |
| GST Number               | 489465435 -RT- 6549                           |
| Supplier Address         | 123 Street,<br>Saanich, BC<br>V1V 1V1, Canada |
| Supplier Primary Contact | PERSON, Test<br>222-222-2222                  |
| Remove Supplier          | Edit Supplier Details                         |

#### Mutual Aid

| Search by ESS Team Name | OR          | Community        |  |
|-------------------------|-------------|------------------|--|
| Mutual Aid Recipient    |             |                  |  |
| Training Team           | 17-Jan-2025 | Rescind Supplier |  |